## **Registro eVineyard**

Paso 1. navegar a evineyardapp.com//lite y seleccionar registrarse ahora

## Ignore "Iniciar 15 días de prueba gratuita", con el código de cupón se puede configurar como una licencia permanente.

Introduzca sus datos y contraseña para el registro. Lea los avisos de privacidad y escoja 'de acuerdo'.

Asegúrese de marcar que tiene un código de cupón.

| Enter voucher code here |  |
|-------------------------|--|
| I have voucher code     |  |

Su código de cupón esta proporcionado a continuación:

Asegúrese de proporcionarle a eVineyard la ubicación donde va a configurar la estación de Vinduino y dibuje un contorno de la zona que cubrira su estación.

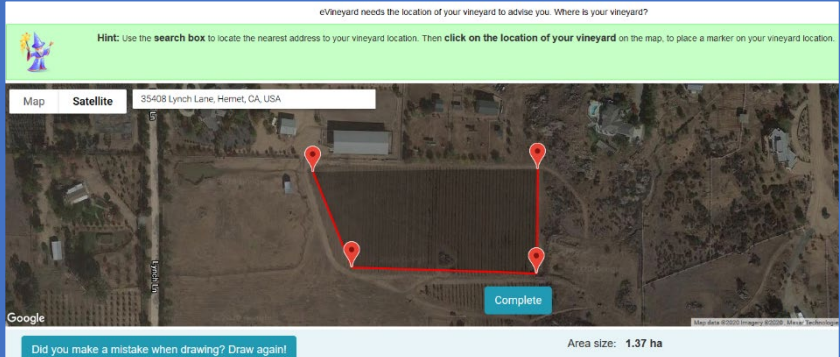

Después de proporcionar la ubicación y dibujar el área ahora debería ver una pantalla donde se registrará la estación. Asegúrese de haber seleccionado Vinduino y escriba el código de estación del sensor que le proporcionamos en la parte inferior de la página.

No haga clic en el botón de conexión tal y como se muestra en la imagen con rojo.

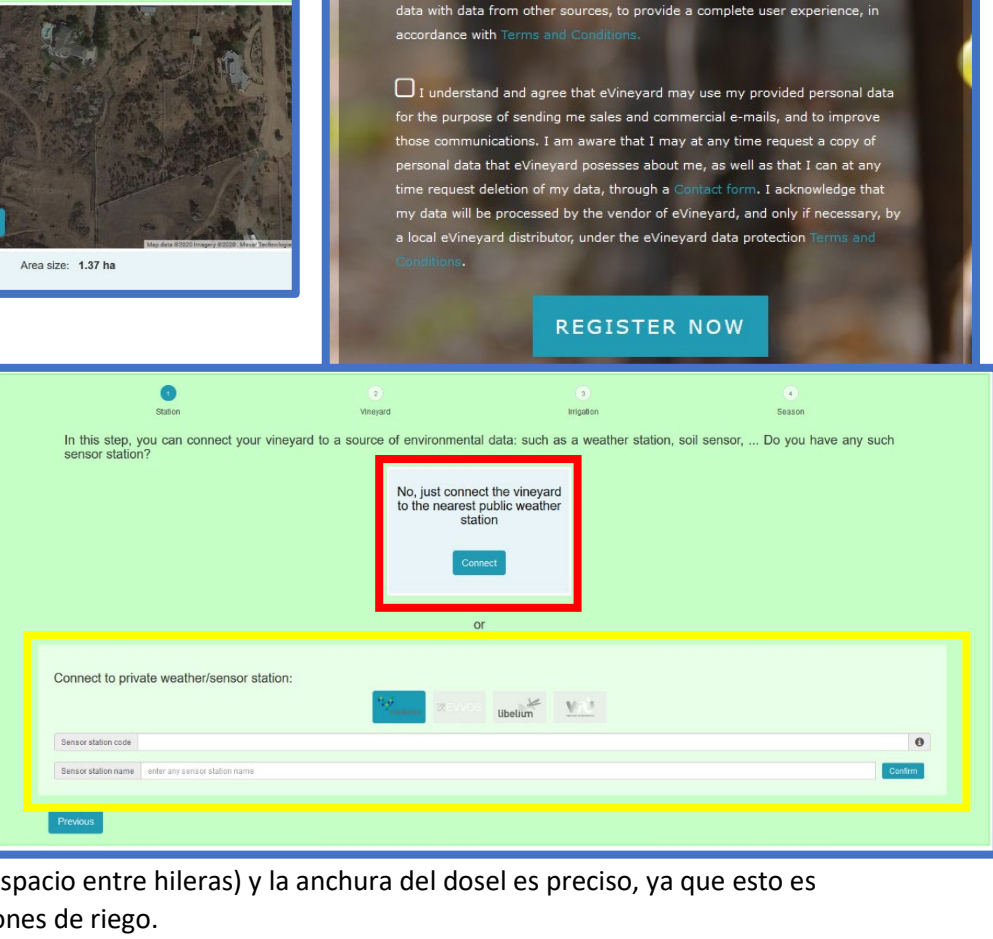

START 15 DAY FREE TRIAL

I understand and agree that eVineyard may use my provided pe to provide eVineyard service, support, and can combine the provided personal

Last name

First name

Password

E-mail address

Telephone number Name of the winery

Enter voucher code here

En el paso 3 asegúrese de que el

espaciado de la vid (distancia entre la vid, espacio entre hileras) y la anchura del dosel es preciso, ya que esto es utilizado por el programa para las estimaciones de riego.

Lo mismo para los detalles de riego del paso 4.

Repita si es necesario si es necesario agregar más emisoras. eVineyard lo llevará por un tutorial de la aplicación.